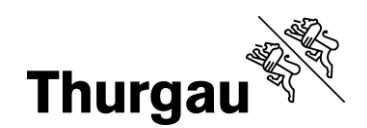

## Kurzanleitung Kantonale Angebote BBF

### Tutorial/Hilfe

Folgende Video-Tutorial sind verfügbar:

Ein Kind anmelden

Login und Kontenübersicht (am Beispiel eines Schülerinnen- und Schüleraccounts) Dossier für das Kind hochladen und Bewerbung einreichen

Zudem gibt es ausführliche pdf-Anleitungen zu folgenden Themen:

- Kursauswahl und Kursanmeldung
- Dossier einreichen und freigeben

Diese und weitere Anleitungen sind unter <u>Neue Kursverwaltung</u> auf <u>bbf.tg.ch</u> zu finden.

Bei Problemen kann man sich jederzeit per Mail an <u>bbf@tg.ch</u> oder telefonisch an 058 345 57 99 wenden.

#### Kurzanleitung

- 1. Kurse filtern nach Semester und Klasse zum Kurszeitpunkt
- 2. Kursauswahl und Anmeldung
- 3. Bestätigungsmail und Passwortlink erhalten
- 4. Neues Passwort innert 4 Stunden setzen
- 5. Login mit E-Mail (=Benutzername) und Passwort
- 6. Meine Kinder
- 7. Dossier hochladen
- 8. Dossier an die Klassenlehrperson übergeben
- 9. Status prüfen (muss KLP in Prüfung sein)

Auf den folgenden Seiten findest Sie zu den einzelnen Schritten einige Bilder und kurze Erklärungen (z.B. welcher Status was bedeutet).

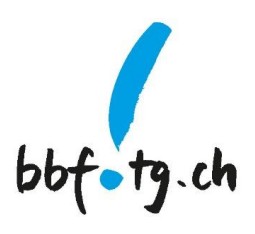

Grabenstrasse 11, 8510 Frauenfeld T +41 58 345 57 99 bbf@tg.ch, bbf.tg.ch

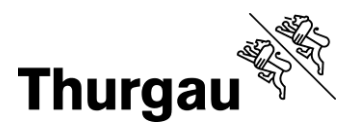

### Bebilderung

Kurse filtern nach Semester und Klasse zum Kurszeitpunkt

## Kantonale Begabungs- und Begabtenförderung (BBF)

| Semester      |                             | Тур          |               | Fachbereich    |    |
|---------------|-----------------------------|--------------|---------------|----------------|----|
| FS 2025       | Folgesemester ÷             | Bitte wählen | \$            | Bitte wählen   | \$ |
| Klasse        |                             | Kursort      |               | Anbieterschule |    |
| 6. Klasse     | Klasse des Folgesemesters 🕈 | Bitte wählen | \$            | Bitte wählen   | \$ |
| Publikationsr | name                        |              | Startdatum ab |                |    |
|               |                             |              |               |                |    |
|               |                             |              |               |                |    |
| ZURÜCK        | SUCHEN                      |              |               |                |    |

#### Kursauswahl und Anmeldung

| Material/Mitbringen  | <ul> <li>Bleistift</li> </ul>                                                                               |
|----------------------|----------------------------------------------------------------------------------------------------|
|                      | Lineal                                                                                                    |
|                      | <ul> <li>Radiergummi</li> </ul>                                                                             |
|                      | <ul> <li>eigene Farb- und oder Filzstifte</li> </ul>                                                        |
| Voraussetzungen      | <ul> <li>Genaues Arbeiten mit einer Computermaus ist eine wichtige Voraussetzung:<br/>Maustaste.</li> </ul> |
|                      | <ul> <li>Du kannst Daten selbständig auf dem Rechner speichern und abrufen.</li> </ul>                      |
| Leitung              | Sonja Burgauer-Kursleitung                                                                                  |
| Freie Plätze         | 12 Verfügbare Plätze: 10                                                                                    |
| Kursort              | Frauenfeld                                                                                                  |
| Durchführende Schule | Bildungszentrum für Technik                                                                                 |
| Anmeldeschluss       | 28.12.2024                                                                                                  |
| JETZT ANMELDEN       | ZURŪCK                                                                                                    |
|                      |                                                                                                    |

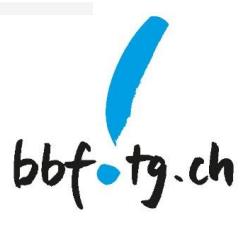

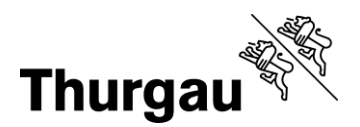

#### Kontenübersicht: Meine Kinder

| Alle Kurse A | lle Veranstaltungen                     |           |           | 💄 Mein Konto | 〔→ Logout |
|--------------|-----------------------------------------|-----------|-----------|--------------|-----------|
| bbf=tg.ch    | Erziehungsberechtigte -<br>Meine Kinder |           |           |              |           |
|              |                                         |           |           |              |           |
|              |                                         | Ibr Konto | Übereicht |              |           |

### Ihr Konto - Übersicht

Die zur Verfügung stehende Funktionalität in der Übersicht.

| Allgemeine Funktionen | Erziehungsberechtigte |
|-----------------------|-----------------------|
| Mein Profil           | Meine Kinder          |

Sie können nach dem Login direkt auf "Meine Kinder" gehen, da Ihnen nach jedem Login die Kontenübersicht angezeigt wird.

Jederzeit gelangen sie aber auch mittels dem Erziehungsberechtigten-Menü oben links auf die Anmeldungen Ihrer Kinder.

#### **Meine Kinder**

# Meine Kinder

| Titel 🗢                                                                       | Datum 🖨    | Status 🖨              | Aktionen                                          |
|-------------------------------------------------------------------------------|------------|-----------------------|---------------------------------------------------|
| TESTKURS Projektcoaching (8./9. Klasse): Technik und MINT für junge Frauen    | 20.08.2024 | Dossier<br>ausstehend | Anmeldung prüfen                                  |
| TESTKURS Kreatives Gestalten mit Lasercutter und Schneideplotter 3./4. Klasse | 06.09.2024 | Dossier<br>ausstehend | Anmeldung prüfen<br>Anmeldung an KLP<br>übergeben |

Hier sehen sie einen Kurs (oben), der noch nicht geprüft wurde – und einen (unten), den man an die Klassenlehrperson übergeben kann.

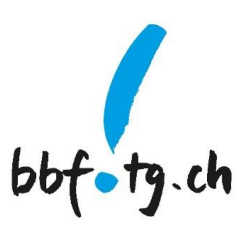

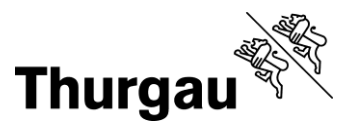

Der Status *Dossier ausstehend* bedeutet, dass es noch etwas zu erledigen gibt. Entweder muss man noch ein Dossier hochladen (dann steht nur *Anmeldung prüfe*n als Aktion hinter dem Kurs) oder man muss die Bewerbung noch an die Klassenlehrperson (KLP) weiterreichen (dann steht bei den Aktionen sowohl *Anmeldung prüfen* als auch *Anmeldung an KLP übergeben*).

#### Dossier hochladen

| Anmeldung freigeben                             |        |  |  |
|-------------------------------------------------|--------|--|--|
| Ich erlaube, dass Fotos vom Kind gemacht werden |        |  |  |
| playmobil 71147 – Google Suche.pdf 🔲 Löschen    |        |  |  |
| Dossier                                         |        |  |  |
| Datei wählen                                    | Wählen |  |  |
| ZURÜCK SPEICHERN                                |        |  |  |

Hier kann die Anmeldung bestätigt und das Dossier hochgeladen werden.

Im Beispiel hat das Kind mit dem Schülerinnen- und Schüler-Account bereits eine Bewerbung hochgeladen. Diese können sie auch nochmals ansehen.

Falls Ihr Kind keinen eigenen Account hat, können Sie hier das von Ihrem Kind verfasste Dossier gemeinsam hochladen. Dazu auf *Datei wählen* gehen.

Besprechen Sie gemeinsam mit Ihrem Kind, ob Sie erlauben, dass Fotos von Ihrem Kind gemacht werden. Diese werden v.a. für weitere Kursausschreibungen und allenfalls für die Webseite bbf.tg.ch verwendet.

Nach dem Speichern wird stehen bei Ihnen zwei Aktionen hinter dem Kurs Anmeldung prüfen (falls sie nochmals schauen wollen, ob sie wirklich alles wie gewünscht angegeben haben) und Anmeldung an KLP übergeben.

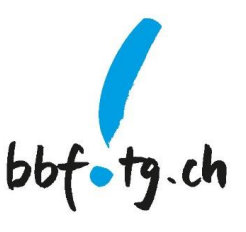

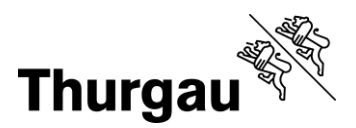

#### Dossier an die Klassenlehrperson übergeben

# Meine Kinder

| Titel 🗢                                                                          | Datum 🖨     | Status 🖨              | Aktionen                                          |  |  |
|----------------------------------------------------------------------------------|-------------|-----------------------|---------------------------------------------------|--|--|
| TESTKURS Projektcoaching (8./9. Klasse): Technik und MINT für<br>junge Frauen    | 20.08.2024  | Dossier<br>ausstehend | Anmeldung prüfen                                  |  |  |
| TESTKURS Kreatives Gestalten mit Lasercutter und Schneideplotter<br>3./4. Klasse | 06.09.2024  | Dossier<br>ausstehend | Anmeldung prüfen<br>Anmeldung an KLP<br>übergeben |  |  |
| Bei Workflow-Änderung <i>ja</i> klicken.                                         |             |                       |                                                   |  |  |
| Status<br>Der Status sollte dann geändert sein zu "KLP in Prüfung".              |             |                       |                                                   |  |  |
| TESTKURS Kreatives Gestalten mit Lasercutter und Schn<br>57. Klasse              | eideplotter | 06.09.2024            | KLP in Prüfung                                    |  |  |

Der Status bedeutet folgendes:

- Dossier ausstehend: Dossier muss noch hochgeladen und an die Klassenperson weitergereicht werden
- *KLP in Prüfung*: die Bewerbung ist bei der Klassenlehrperson, die ihre Empfehlung noch abgeben muss
- In Prüfung: die Bewerbung ist bei der Koordinationsstelle BBF eingetroffen
- Anmeldet: Kursanmeldung ist erfolgt. Eine Bestätigungsmail wurde verschickt. Maximal zwei Wochen vor dem Kurs erhält Ihr Kind einen Einladungsbrief der Anbieterschule.
- Warteliste: Ihr Kind ist auf der Warteliste
- Provisorisch: die Anmeldung ist zurzeit noch provisorisch
- Teilgenommen: Ihr Kind hat am Kurs teilgenommen und eine Kursbestätigung wurde per Mail verschickt

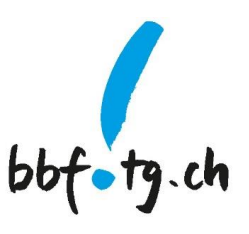

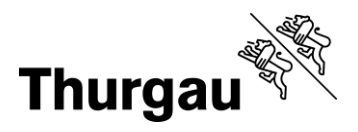

# Meine Kinder

| Titel 🗢                                                                              | Datum 🖨    | Status 🗢              | Aktionen         |
|--------------------------------------------------------------------------------------|------------|-----------------------|------------------|
| TESTKURS Kreatives Gestalten mit Lasercutter und Schneideplotter<br>3./4. Klasse     | 06.09.2024 | Dossier<br>ausstehend | Anmeldung prüfen |
| TESTKURS Kreatives Gestalten mit Lasercutter und Schneideplotter 57. Klasse          | 06.09.2024 | Dossier<br>ausstehend | Anmeldung prüfen |
| TESTKURS Kreatives Gestalten mit Lasercutter und Schneideplotter<br>57. Klasse       | 06.09.2024 | Angemeldet            |                  |
| Test Impulskurs                                                                      | 01.01.2026 | Angemeldet            |                  |
| Fototest Impulskurs                                                                  | 08.08.2024 | Warteliste            |                  |
| TESTKURS Projektcoaching (8./9. Klasse): Technik und MINT für<br>junge Frauen        | 20.08.2024 | In Prüfung            |                  |
| Test Projektcoaching                                                                 | 12.12.2024 | Dossier<br>ausstehend | Anmeldung prüfen |
| TESTKURS Laternen, Windlichter und Fensterbilder mit dem Schneideplotter (26.10.)    | 26.10.2024 | Angemeldet            |                  |
| TESTKURS Laternen, Windlichter und Fensterbilder mit dem<br>Schneideplotter (09.11.) | 09.11.2024 | Provisorisch          |                  |
| TESTKURS Laternen, Windlichter und Fensterbilder mit dem<br>Schneideplotter (26.10.) | 26.10.2024 | Warteliste            |                  |
| TESTKURS Kreatives Gestalten mit Lasercutter und Schneideplotter<br>57. Klasse       | 06.09.2024 | KLP in Prüfung        |                  |

Kanton Thurgau Koordinationsstelle BBF Begabungs- und Begabtenförderung

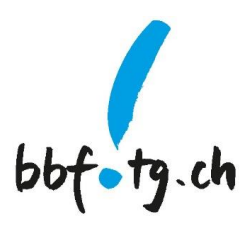